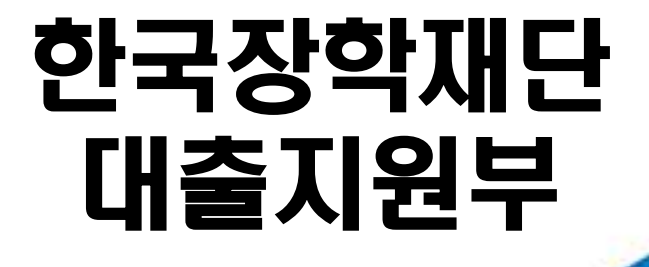

시스템 개선 등으로 인하여 일부 내용이 변경될 수 있음

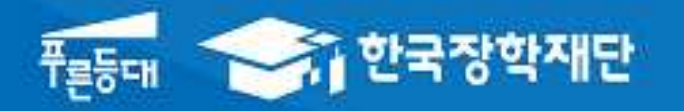

# 2017년 2학기 학자금대출 학생신청 매뉴얼

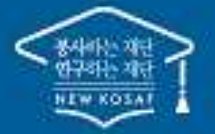

\*\* 당신의 꿈은 반드시 이루어집니다 "

### 2017년 2학기 학자금대출 주요 변경 사항

#### 학자금 대출 금리 인하(2.5% →2.25%)

1

2

3

4

5

· 대출 금리를 직전학기 대비 0.25% 인하하여 청년·대학생의 이자 상환 부담 완화

#### 재학생 생활비 우선 대출 지원 기준 완화

• 재학생의 경우 소득구간(분위) 및 학사정보만으로 생활비 우선 대출이 가능토록 지원 기준을 완화하여 대출 실행 적시성 제고

#### 신입생 기등록자 생활비 단독 실행 개선

신입생 중 등록금 대출 없이 생활비 대출만 원하는 학생의 경우
 등록금 대출기간 종료 전이라도 대학 등록여부 확인 후 생활비
 대출이 가능토록 개선

#### 등록금 최소대출금액 하향 조정(50만 원→10만 원)

- 등록금 대출 시 최소대출금액을 50만 원에서 10만 원 이상으로 하 향 조정하여 고등교육기관\* 간 형평성 유지
  - \* 한국방송통신대학 및 원격대학의 등록금 최소대출금액은 10만원 이상 기시행 중

#### 학생의 권리 보호를 위한 제도 마련

• 학자금 대출 철회 제도 도입, 윤년 이자계산방식 변경(365→366
 일), 학자금대출 핵심설명서 제공 등 학생의 권리

# I. 학자금대출 신청준비

| - 서비                                                                                                    | 스이용자                                                                             | 등록 및 로그인                                                                                                    |                                                                                                    |                                                                                                    |                   |
|----------------------------------------------------------------------------------------------------|----------------------------------------------------------------------------------|----------------------------------------------------------------------------------------------------|----------------------------------------------------------------------------------------------------|----------------------------------------------------------------------------------------------------|-------------------|
|                                                                                                    | <u></u>                                                                          | 장학재단                                                                                                    |                                                                                                    |                                                                                                    | 하지그미즈             |
|                                                                                                    |                                                                                  | Are four-action KOSAF                                                                                                    | 3                                                                                                    | 광약급                                                                                                    | 막사금대물             |
| Q       2         건 석       2         건 석       2         오       2         오       2         오       2         오       2         전체메뉴       2         전체메뉴       2         조치       2         조치       2         조치       2         조 다 성       2         조 다 성       2         조 다 성       2         조 다 성       2         조 다 성       2         조 다 성       2         지 다 성       2         조 다 성       2         조 다 성       2         < | 보도자료<br>(보도자료) 한<br>함께하는 '따뜻<br>- [보도자료]한<br>- [보도자료]한<br>- [보도자료]한<br>- [보도자료]한 | ····································                                                                                                    | 2016년 가족원려<br>-가정 양립 우수기<br>(보도자료] 한국장혁<br>장관상 수상<br>가정 대학생에게 장학금<br>(                                                                 | 1일종 수여식<br>1일·기관 시설<br>1일·기관 시설<br>1월·기관 시설<br>1월·기관 시설<br>1월·기관 시설<br>1월·기관 시설<br>1월·기관 시설<br>1월·기관 시설<br>1월·기관 시설<br>1월·기관 시설<br>1월·기관 시설<br>1월·기관 시설<br>1월·기관 시설 | +<br>주부           |
| <b>군]</b><br>로그인<br>서비스<br>이용자 등록                                                                                                    | 공지사항<br>· 한국장학재단<br>· 대구현장지원<br>· 지연배상금을                                         | 안 2016년도 제3차 기간제근로자 :<br>실센터(대구 상담센터) 이전 안내<br>중 인하 안내                                                                                                    | ਸ਼ਿਲ ਤਾਹ                                                                                                    |                                                                                                    | +                 |
| QUICK<br>MENU                                                                                                    |                                                                                  | û 로그인 ·                                                                                                    |                                                                                                    |                                                                                                    | + - ® O O O       |
| Q<br>শ্র ধ<br>চনম্রার্চন<br>উপ্রাগন্দ<br>ন্র্র্ন্ন<br>মন্বদ্ব প্র                                                                                                    |                                                                                  | 로그인<br>*                                                                                                    | 난국장학재단을 방문해주셔서                                                                                                    | <b>감사</b> 합니다.                                                                                                    |                   |
| 응답성           응답성           환부모           환부모           호<br>기입/기관           호<br>기입/기관           ····································                                                                                                    |                                                                                  | 로그인<br>아이디 아이더를 입력해주세요<br>비밀번호 비밀번호를 입력해주세요<br>- 아직 서비스 이윤자 동문을 하지 않으셨나요?<br>- 아이디/패스워드를 잊어버리셨나요? 이<br>W 주인동목번호 변경 신고 안내(1599-2000)                                                                                                    | 오<br>로그인 · · · · · · · · · · · · · · · · · · ·                                                                                         | 민동독번호<br>민동독번호                                                                                                    | 로그인 ><br>인증서 안내 > |
|                                                                                                    |                                                                                  | 로그인이 안되는 경우<br>• 로그인을 하시려면 우선 '서비스이용자 등록' 하셔야 합니다.<br>• 공인인증서 발급 후 24시간(영업일 기준)이 지나면 정상적으.<br>· 홈페이지를 이용하기 위해서는 알호화관련 모들이 자동으로<br>서비스이용자 로그인이 안되는 서비스 이용자는 [로그인 안출<br>• [로그인 방호화 및 보안 오류해결방법을 확인 후에도 취령<br>이 알호화고들(INISATE Web V6) 관련문의 : 이니텍(주) 164~5<br>• 온라인백신(AhnLab Safe Transaction) 관련문의 : ahnLab 1<br>- 키보드보안(nProtect Online Security) 관련문의 : (주)일카인 | 로 공인인증서 로그인이 가능합니다:<br>설치됩니다. 설치가 제대로 되지 않을 경우 로그인이<br>과 및 보안 오류해결방법]을 클릭하여 확인에 보시기<br>안되는 경우 문의전화]<br>940<br>588-1803<br>터넷 1566-0771 | 되지 않습니다.<br>바랍니다                                                                                                    |                   |

- 한국장학재단 홈페이지 접속 : http://www.kosaf.go.kr
- Tip 기존회원일 경우 : 로그인
  - 신규회원일 경우 : 서비스이용자 등록
  - 학자금대출 신청에 앞서 본인 공인인증서 준비 필수

# Ⅱ. 학자금대출 신청

Tip

### 신청 시작

| ▶ 1 한국장학새단              | 장력                                                                                                    | 학금 학자금대출                                                                                                    | 인재육성 기부                                                                      | 생활관                                                                                  |
|-------------------------|----------------------------------------------------------------------------------------------------|----------------------------------------------------------------------------------------------------|------------------------------------------------------------------------------|--------------------------------------------------------------------------------------|
|                         | 소득구간(분위)<br>한눈에 보는 소득구간(분위)<br>나의 소득구간(분위) 확인<br>소득구간(분위) 이의신청<br>가구원 정보제공 동의 하기<br>가구원 정보제공 동의 현황<br>국외 소득재산 신고 현황<br>가구원 소득구간(분위) 산정<br>현황                                                                                                    | <b>학자금대출 안내</b><br>학자금대출 소개하기<br>취업후 상환 학자금대출<br>일반 상환 학자금대출<br>농어촌출신대학생학자금융자<br>한-미 대학생 연수(WEST)<br>프로그램 어학연수비대출<br>학자금유예대출 | 중합조회<br>학자금대출 신청<br>학자금대출 신청하기<br>사전신청연馨<br>신청현활 및 지급신청<br>제출서류 안내<br>서류제출현활 | 학자금 중<br>중복지원형<br>중복지원형<br>학자금대<br>취업후 상<br>일반 상환<br>농어촌용자<br>군복무이자<br>지자체 이<br>체크카드 |
| · test<br>· El스트        |                                                                                                    |                                                                                                    |                                                                              |                                                                                      |
| 1월<br>                  | 금(무이자)융자 지원 안내<br>가구원 동의 및 가족정보 서류제출' 안내<br>1출 이자지원 신청 안내                                                                                                    | +                                                                                                    |                                                                              |                                                                                      |
|                         |                                                                                                    |                                                                                                    |                                                                              |                                                                                      |
| 청서작성                    |                                                                                                    |                                                                                                    |                                                                              |                                                                                      |
| 청서작성<br>국장학재단 학자금 대출 신청 | (1997)<br>(1997)<br>( | 다                                                                                                    | 나라자리이대운                                                                      |                                                                                      |
| 청서작성<br>국장학재단 학자금 대출 신청 | 다.                                                                                                    | 다. 이 대학생<br>연수(WEST) 프로그램<br>이 장기(183개월) 177]<br>이 장기(183개월) 177]                                                            | · 나라지킹이대출<br>하설계 바로가기.♥ 환환                                                   |                                                                                      |

• 홈페이지 상단의 <mark>학자금대출>학자금대출 신청>학자금대출 신청하기를</mark> 클릭하여 신청 화면으로 이동!!

| াল্ল<br>গদল                                                                                                    | +254                                                                                                    |                                                                                                    | 수영감독영국                                                                  |                                                                            |
|----------------------------------------------------------------------------------------------------|----------------------------------------------------------------------------------------------------|----------------------------------------------------------------------------------------------------|-------------------------------------------------------------------------|----------------------------------------------------------------------------|
| 017년도 2학기                                                                                                    | 』 학자금지원 수혜 예측 전                                                                                                    | 정보                                                                                                    |                                                                         |                                                                            |
| Ĩ                                                                                                    | 금의 학자금지원 수에에릭 정보를 제                                                                                                    | N인하셨습니까?                                                                                                    |                                                                         |                                                                            |
| 남의 최근 4기                                                                                                    | 하기 동안의 소득인정액 정보는 다음                                                                                                    | 응과 같습니다.                                                                                                    |                                                                         | 1.1                                                                        |
|                                                                                                    | 최근 4개 학기                                                                                                    |                                                                                                    |                                                                         | 소득만청맥                                                                      |
|                                                                                                    | 2015(215,215)                                                                                                    |                                                                                                    |                                                                         |                                                                            |
|                                                                                                    | 2034(25) 163                                                                                                    |                                                                                                    |                                                                         |                                                                            |
|                                                                                                    | 2014((15: 2457)                                                                                                    |                                                                                                    |                                                                         |                                                                            |
| 상기 4개 <b>학기 중</b> 가                                                                                                    | 장 최근 학기 (2017년 1학7) 쇼득인정                                                                                                    | 양액을 기준으로, 생의 2017년                                                                                                    | 도 2하기 소득구간(분위)용                                                         | 7구간(분약)으로 예상됩니다.                                                           |
| * 2017년 21년가 예상 소리                                                                                                    | L우리(紀平)은 선형법의 가장 최근 적기 소식?                                                                                                    | 연합력을 거중으로 산중하셨으며, 산왕만 또<br>                                                                                              | 가구했던 소득 ~ 재선 한황 변종의                                                     | 에 따라 2007년 2학기 실패 소득 무리(분곡)과 타이가 있을 수 있으                                   |
| 2017                                                                                                    | 년 2학기 예상 소득구간(분위)                                                                                                    | 국가압학급 I유명(학생직업지원학                                                                                                    | 0 최대 수세 예상금액(학기법)                                                       | 가능 박자금 대충제도                                                                |
|                                                                                                    | 112<br>112<br>112<br>113 이내하(프슈·105)                                                                                                    |                                                                                                    |                                                                         |                                                                            |
| 응 조 에서 인내를 좋기<br>에, 조이함에서 인내를 좋기<br>이, 조이함에서 인내<br>유민은 위 나오며 조미<br>누락 및 사실이 아닌 내<br>유민은 장학 및 학자권<br>조미하여, 황수 등 입험<br>유민은 소박해난 휴사<br>관련은 장학 국가장학과<br>역가 주겠시험에 대해 됩<br>인해, 동의합니다. | 19<br>마이 전환시에 필요한 별보을 두적 모이 사람<br>18 일이므로 신원이 거불 별 수 있으며, 학자<br>대호 산원시에 마위 정보를 일찍마거나 유럽<br>사상 백명을 감수하겠습니다.<br>대한 가구정의 원력 이용대된 문우, 학자금지<br>문건함 당시 문헌, 부모 또는 배우자의 관람자<br>입니다.<br>10 명시(20) | 만을 알려파겠습니다.<br>라 수에 주에도 위 사실이 확인 되는 전우 인<br>정보의 두박 또는 관련 시위를 위, 연주하여<br>정말 위한 소드 미산형에 다른 뿐이지이 같<br>단 공용소리에도 예정소드는 회공권을부로 | 환대 같습니다.<br>고입고리가의 상립 환극함학제인<br>8월 수 있요용 특별했습니다.<br>같은, 문도학합공 집) 모음 집으로 | 성에 제출한 권우에는 1년 내지 1년간의 참학금 및 회자금 대출계한에<br>소득구간(문위)이 변경된 것이 특인되는 감우 이미 지금받은 |

| 신청서 작성                                                                                                    | STERIO STERIO STE<br>STERIO STERIO STERIO                                                                                                    |                                                             |                                      |
|----------------------------------------------------------------------------------------------------|----------------------------------------------------------------------------------------------------|-------------------------------------------------------------|--------------------------------------|
| <sup>고 (금 3)</sup><br>신경동의 및 서역                                                                                                    | STERRO STREET THE                                                                                                    |                                                             |                                      |
| 4                                                                                                    | ALCA DE ALCA DE ALCO                                                                                                    | (2)<br>2월 선택 문리님 및                                          | 100 (107.0)<br>정보 압력 신청정보 확인 신정 완료   |
| • 2017 년도 2 파기 신청 입니다.<br>학교정보 입력 페이지 입니                                                                                                    | -j.                                                                                                    |                                                             | · 성영가이드 영경 > ·                       |
| 0(=                                                                                                    |                                                                                                    | 주민동록번호                                                      |                                      |
| 실택 신청                                                                                                    |                                                                                                    | 신청일자                                                        |                                      |
| <ul> <li>학교정보</li> <li>학교구분</li> </ul>                                                                                                    |                                                                                                    | - 학학구분                                                      | * 는 필수 입력사장입니다.                      |
|                                                                                                    |                                                                                                    |                                                             |                                      |
| * 소속대학                                                                                                    | - 祭7[-2]                                                                                                    |                                                             |                                      |
| * 학과/진공                                                                                                    | - 契7(3)                                                                                                    | 단과대학                                                        |                                      |
| • 락빈/수령변호                                                                                                    |                                                                                                    | - 학년                                                        | 선택 ⊻                                 |
| · 입학년월                                                                                                    |                                                                                                    | · 졸업대정년 W                                                   | 선택 💟 선택                              |
| <ul> <li>정확인 학적구분 선택 필수(재학, 재립학</li> <li>신왕학기 기준으로 재학구분을 선택하여</li> <li>아직 학민이 나오지 않은 신입생의 경우 (</li> <li>소속대학 법택 시 반드시 본민이 소속인 (</li> <li>오 신청 시 장학급 심사 및 지급에 붙이익</li> <li>열반/취결후 성환 학자금대물을 신청하는</li> <li>학부재학생은 국가장학급 1차 신청이 풍각</li> <li>학부재학생은 국가장학급 1차 신청이 풍각</li> <li>학부재학생은 국가장학급 1차 신청이 풍각</li> <li>학부재학생은 국가장학급 1차 신청이 풍각</li> <li>당 2차 신청 재학성이 구제신청서에 공단<br/>(법약 사유 마흔책 시 최종 지원)</li> <li>국가 교육근로장학급은 소속대학이 회정</li> <li>농여촌용자를 신청하는 신입생·컨입생의</li> <li>농여촌용자 신청기간</li> <li>20175.17(수) 0900 - 20177.14(균) 1800</li> <li>퍼 분 일정은 농림축산식풍부의 승만에 미</li> </ul> | 등 운동될 경우, 소속 대학에 문의)<br>주시기 바랍니다.<br>방반관에 수합변호를 기밀해 주시기 바랍니다.<br>김상을 입여해주시기 버렵니다.<br>이 발생할 수 있습니다.)<br>신입생의 경우, 신정학교와 관계 없이 함격 정보가 있는 모든 대학으로<br>내입니다. (국가 교육근로정학급은 1,2차 신정 가능)<br>이민증서 서맘을 만료할 경우 제작 중 1이에 현해 국가장하고 제심시가<br>된 연생만 신뢰할 수 있으며, 소속대학 마정인 신(편)입생은 2차 신청가?<br>) 경우 확정된 대학으로 신청하여 주시고 신청기간 이후 대학이 변경된<br>"같서 변통될 수 있음 | 심사가 전행됩니다.<br>가능합니다.<br>5을 이용하여 추시가 비립니다<br>경무에는 재단으로 연락 바람 | 9.<br>1417]                          |
|                                                                                                    |                                                                                                    |                                                             |                                      |
| • 학교정보 입력<br>• 특히, 학적구<br>• 학교정보 입                                                                                                    | 력시 정확한 정보 입력(소속대학, 학과,<br><sup>L</sup> 분란은 <u>신청학기 기준으로</u> 신입<br>력이 완료되면 '확인' 버튼을 눌려                                                                                                    | 학번,학년,학적<br>, 재학, 편입, ;<br>러 다음단계로                          | 등 입력 시 주의)<br>재입학 중 1개 선택<br>이동<br>5 |

| 216t                                             | ) 3. 개인정보 입력(1                                                                                       | ]                                                           |                                                                                                    |
|--------------------------------------------------|----------------------------------------------------------------------------------------------------|-------------------------------------------------------------|----------------------------------------------------------------------------------------------------|
| 신청서 작성                                           | 5                                                                                                    |                                                             |                                                                                                    |
| STEP 01<br>신청동의 및 J                              | STEP 02<br>학교정보 입력 개인정보 입력                                                                           | STEP 04<br>학자금유형 선택                                         | 51EP 05 51EP 06 51EP 07<br>e-러닝 및 정보 입력 신청정보 확인 신청 완료                                                                                                    |
| )<br>· 2017 년도 2 학7                              | 기 신청 입니다.                                                                                            |                                                             | 신청가이드 연결 >                                                                                                    |
| 이름                                               |                                                                                                    | 주민등록범                                                       | Hō                                                                                                    |
| 상태                                               | 시청                                                                                                   |                                                             |                                                                                                    |
| 개인정보를 정확히 입력해                                    | <u>२</u> ०<br>भर्याक                                                                                 | CORA                                                        |                                                                                                    |
| 개인정보를 정확히 입력4<br>개인정보                            | <b>⊭</b> ।                                                                                           | 주민등록번호                                                      | * 는 필수 입력시행임                                                                                                    |
| 개인정보를 정확히 입력4<br>개인정보<br>비용                      | sk∦æ.                                                                                                | 고양로자<br>주민등록번호<br>* 휴대전화번호                                  | ·는 필수 입력사행임<br>010 V - 현 - 한 휴대전화인증 >                                                                                                    |
| 개인정보를 정확히 입력4<br>개인정보<br>내용                      | чиµе.                                                                                                | 고양토자<br>주민등록번호<br>* 휴대전화번호<br>naver.com 오                   | · 는 필수 입력사함임<br>010 및                                                                                                    |
| 개인정보를 정확히 입력4<br>개인정보<br>비통<br>1호번호<br>이메일       | 0000 년 - 0000 년<br>(02 ♥ - 0000 년 - 0000 년<br>() 년 @<br>(* 학자금지원에 관한 중요사실(신청 등의현황, 소득                | 전등록번호<br>* 휴대전화번호<br>naver.com 오<br>산정 결과, 심사 등)을 휴대전화번호 및  | · 는 필수 입력사함입<br>010 ♥ - 현 - 현 후대전화원중 ><br>이메일을 통해 통지하오니 반드시 정확한 정보를 입력하시기 바랍니다.                                                                                                    |
| 개인정보를 정확히 입력4<br>개인정보<br>이름<br>이메일               |                                                                                                    | 주민등록번호<br>* 휴대전화번호<br>naver.com ⊻<br>산정 결과: 심사 등)을 휴대전화번호 및 | · 는 필수 입력사행임<br>010 ♥ -                                                                                                    |
| 개인정보를 정확히 입력4<br>개인정보<br>비름<br>이메일<br>실거주지 주소    | 102 ♥ - 0000 쓴 - 0000 쓴<br>02 ♥ - 0000 쓴 - 0000 쓴<br>한 @<br>※ 환자금지원에 관한 중요사실(신청 등의전황, 소득<br>위례보호환기 > | 주민등록번호<br>* 휴대전화번호<br>naver.com 오<br>산정 결과, 심사 등)을 휴대전화번호 및 | *는 필수 입력사행임<br>010 ♥ -                                                                                                    |
| 개인정보를 정확히 입력4<br>개인정보<br>이미일<br>실거주지 주소<br>병역사장: | *세요.<br>**제요.<br>02 ♥ - 0000 현 - 0000 현<br>현 @<br>** 환자금지원에 관한 중요사실(신청 등의현황, 소득<br>위면변호찾기 ><br>      | 주민등록번호<br>* 휴대전화번호<br>naver.com 오<br>산정 결과: 심사 등)을 휴대전화번호 및 | *는 필수 입력사험임<br>이미일을 통해 통지하으니 반드시 정확한 정보를 입력하시기 바랍니다<br>· 상좌면체 기반이역상실 등 포함 안내 우편높은 고객에게 발생되는 불이역을 사전에 방지하기 위<br>무면불수령처와 주민등록추소지가 상이할 경우 두 곳 모두 발송됩니다.<br>· 주소가 다른경우 변경해 주십시<br>· 조네 04201개나 0420 경우 두 곳 |

- 휴대폰번호 입력 : 학자금대출 관련 안내SMS가 발송되기 때문에 정확하게 입력 필요
- 주소 입력 : 실거주지 주소가 정확한지 확인 후, 변경이 있을 시 [우편번호찾기] 클릭하여 주소 변경
- 결혼 여부 : 미혼, 기혼, 이혼, 사별 중 선택

Tip

• 병역 사항 : 필 또는 해당없음, 미필 중 선택

### Step 3. 개인정보 입력(2)

|                                                                                                    |                                                                                                    |                                                                                                    |                                                                                                    | 아버지 정당                                                                                                    |                                                                                                    |                                                | 미ㅎ              | ᅛᆘᅢ |
|----------------------------------------------------------------------------------------------------|----------------------------------------------------------------------------------------------------|----------------------------------------------------------------------------------------------------|----------------------------------------------------------------------------------------------------|----------------------------------------------------------------------------------------------------|----------------------------------------------------------------------------------------------------|------------------------------------------------|-----------------|-----|
|                                                                                                    |                                                                                                    |                                                                                                    |                                                                                                    | 아버지 유포                                                                                                    |                                                                                                    |                                                | 비폰              | 신댁~ |
| ·                                                                                                    |                                                                                                    | 24                                                                                                    |                                                                                                    |                                                                                                    | 1                                                                                                    |                                                |                 |     |
| • 이름                                                                                                    |                                                                                                    |                                                                                                    |                                                                                                    | * 주민동록번호                                                                                                    |                                                                                                    | 심명확인 >                                         |                 |     |
| 휴대전화번호                                                                                                    | 2                                                                                                    | 선택 💙 -                                                                                                    | -                                                                                                    | - 전화번호                                                                                                    | 선택 💙                                                                                                    |                                                |                 |     |
|                                                                                                    |                                                                                                    |                                                                                                    |                                                                                                    | 어머니 정보                                                                                                    |                                                                                                    |                                                |                 |     |
| 구분                                                                                                    |                                                                                                    | 선택                                                                                                    | $\mathbf{\mathbf{v}}$                                                                                           |                                                                                                    |                                                                                                    |                                                |                 |     |
| * 0 =                                                                                                    |                                                                                                    |                                                                                                    |                                                                                                    | * 주민등록번호                                                                                                    |                                                                                                    | 실명확인 >                                         |                 |     |
| 휴대전화번호                                                                                                    | ±                                                                                                    | 전력 💙 -                                                                                                    |                                                                                                    | * 전화번호                                                                                                    | 선택 💙                                                                                                    |                                                |                 |     |
| 외국민 등 고유<br>형제 정보                                                                                                    | ·식별번호란·외국인 등5                                                                                                    | 특번호 및 국내거스신고번                                                                                                    | 호로 뒷번호 7자리의 숫자가 5.67                                                                                            | ·8으로 시작합니다                                                                                                    |                                                                                                    |                                                |                 |     |
| 형제 가구 여부                                                                                                    |                                                                                                    | 영제/사매 근직<br>- 3자네 이상 가구의<br>(다자녀가구입을<br>- 다자녀(셋째아이)<br>- 국가장학금프유형<br>- 농어춘융자: 다자                                                                                                    | [1] 경우(첫째 올째 포함) 스득9~101<br>증명할 수 있는 부 또는 모의 가족<br>이상 국가감학금 지원 (해당자에<br>1: 다자녀가구 지원 우대 가능 (대학<br>격가구 자녀 우선순위 적용 | 분위(구간)에 해당하더라도 취업후 상황<br>근계문맹서 제출이 필요합니다)<br>환황)<br>막별 상이)                                                                                                    | 학자금대출 이용 가능                                                                                                    |                                                |                 |     |
| · 결론여부에서 기<br>장애인 확인                                                                                                    | 기금, 이름, 사벨 선택의<br>인                                                                                                    | 8구 폰인의 자네 수 <b>출</b> 선                                                                                                    | 99                                                                                                    |                                                                                                    |                                                                                                    |                                                |                 |     |
| • 장애인 확인                                                                                                    |                                                                                                    | Od Odkie                                                                                                    |                                                                                                    |                                                                                                    |                                                                                                    |                                                |                 |     |
|                                                                                                    |                                                                                                    |                                                                                                    |                                                                                                    |                                                                                                    |                                                                                                    |                                                |                 |     |
| 기초생활수                                                                                                    | =급자 및 차상위계                                                                                                    | 승여부 선택                                                                                                    |                                                                                                    |                                                                                                    |                                                                                                    |                                                |                 |     |
| - তল্পান্থ                                                                                                    |                                                                                                    | 이 기조생활수급자                                                                                                    | · 이사상위계를 · 이해당회·                                                                                                | 8                                                                                                    |                                                                                                    |                                                |                 |     |
| 중방서류 확인 🕻                                                                                                    | > )                                                                                                    |                                                                                                    |                                                                                                    |                                                                                                    |                                                                                                    |                                                |                 |     |
|                                                                                                    |                                                                                                    |                                                                                                    |                                                                                                    |                                                                                                    |                                                                                                    |                                                |                 |     |
| 족정보 (배우자)                                                                                                    |                                                                                                    | 2                                                                                                    | 기호 서                                                                                                    | [EH人] <sup>0 재정보</sup>                                                                                                    |                                                                                                    | 이호                                             | ᆘ며              | 서태시 |
| 독정보 (배우자)<br>·                                                                                                    | 선백                                                                                                    |                                                                                                    | 기혼 선                                                                                                    | 백시                                                                                                    |                                                                                                    | 이혼,                                            | 사별              | 선택시 |
| 5정보 (배우자)                                                                                                    | <u>ह</u><br>द्व<br>प्रस् <b>र</b>                                                                                                    | * 주민동특별호                                                                                                    | 기혼 선                                                                                                    | <b>!택시</b> <sup>아껴정보</sup>                                                                                                    | 지네 선택 💟 중 선택 💟<br>• 3지년 이상 가구의 경우전쟁 툴페 프랑 스톤은 바람의구인에 성당                                                                                                    | 이혼,                                            | 사별              | 선택ㅅ |
| 정보 (배우자)<br>전화번호                                                                                                    | 25 V                                                                                                    | · 주민등목왕호<br>· 전화번호                                                                                                    |                                                                                                    | 년택시<br><sup>이 재력 정보</sup><br>지역 가구 연부                                                                                                    | 지(비 선택 또) 중 선택 또<br>• 3지(비 이상 가구인 관무것(제, 물폐 포함) 스북우, 바람위구인에 정당<br>미지(비가)구원을 중장할 수 있는 분인의 가족관의중당위 개봉이 될                                                                                                    | 이혼,                                            | 사별              | 선택ㅅ |
| 5정보 (비우자)<br>전화번호<br>전화번호<br>전화번호 28 사용 지 위험 이자<br>전화 28 사용 지 위험 이자 등록<br>신용 고유시범도와 요구인 등록                                                                                                    | 선택<br>선택                                                                                                    | · 주민등록번호<br>· 전화번호<br>· 전화번호<br>· 전화번호<br>· 전화번호<br>· 전화번호<br>· · · · · · · · · · · · · · · · · · ·                                                                                                     |                                                                                                    | <b>1 택시</b> <sup>인 재녀 정보</sup>                                                                                                    | 지님 선택 또 중 선택 또<br>• 3지녀 이상 가구인 경우전체, 올려 프랑스북은 신문위구인에 개당<br>미지네가구인 경우전체, 올려 프랑스북은 신문위구인에 개당<br>미지네가구입을 영향할 수 있는 문인의 가족근적영향과 계응이 했<br>• 디지네넷제아이 이성 금가영화로 지원 해당자에 관망<br>• 국가경학급대수방 디지네가구 지원 우리 가능 대체법 감이<br>• 동아운동과 다녀네가구 지복 우인은위 전용                                                                                                    | 이혼,<br>이혼,<br>해외라고 위원은 성종 해외국리를 이용가<br>해외의     | 사별              | 선택ㅅ |
| 독정보 (비우자)<br>분<br>                                                                                                    | 선택 오<br>선택 2<br>                                                                                                    | · 주민물록별로<br>· 전장병로<br>김 영왕 바랍니다<br>김 영왕 바랍니다<br>· 55720교 사장합니다                                                                                                    | - 기혼 선<br>(1997)<br>(1997)                                                                                      | [ <b>택 시]</b> 이 재네 정보<br>자네 가구 여부<br>- 일문여부에서 가로 이용                                                                                                    | 자녀 선택 ☑ 중 선택 ☑<br>• 3자녀 이상 가구인 온무경제를 통해 포함 스트워- 이분위구인에 성당<br>마자시키구명을 중앙할 수 있는 순인의 가족도적당위가 정말이 될<br>• 다자시킹귀량이 이상 금가장법금 자원 해당자이 관점<br>• 국가장법금표 당박 다자니가구 자료 우리 가는 대학법 상이<br>• 농어운용자 다내가구 가려 우선순위 작용<br>사람 선택의 경우 프인의 자녀 수록 선택                                                                                                    | 이혼, -<br>위치도 위한후 생활 미가리를 이용가<br>실하니?           | 사별              | 선택ㅅ |
| 전성보 (비우자)<br>:<br>:<br>:<br>:<br>:<br>:<br>:<br>:<br>:<br>:<br>:<br>:<br>:<br>:<br>:<br>:<br>:<br>:<br>:                                                                                                    | 선택 오<br>선택 2<br>                                                                                                    | * 주민등록방로<br>* 전장번호<br>참 영화 방원니다<br>것자가 56730으로 시작합니다                                                                                                    | - 기혼 선<br>() () () () () () () () () () () () () (                                                              | [ <b>택 시]</b> 이 재네 정보<br>재네 가구 여부<br>- 결료여부에서 가로 이로                                                                                                    | 지난 선택 오 중 선택 오<br>- 3개년 이번 가구면 관육경제, 플레 포함 스특하-마운의구간에 위한<br>대자선가구명을 중중할 수 있는 분인의 가족문제중중에 적용이 될<br>- 디자선컨케이이 이외 금가중합국 가원 해당자에 관함<br>- 국가장학급대우방 다지선거구 개본 우산은해 착용<br>사람 선택의 경우 분인의 개년 수록 선택                                                                                                    | 이혼, .<br>제4도 위와 생호 아크대를 아들가<br>철보니)            | 사별              | 선택ㅅ |
| 독장보 (비우자)<br>로<br>등<br>등<br>구전철 번호<br>주관동 전환호 일 날려 가족의 성당<br>우전학 교육시 방문 전환 외국 사용 지 동등이 대주<br>인학 후 교육시 방문 전환 외국 사용<br>기구 여부                                                                                                    | 선택<br>선택<br>                                                                                                    | · 주민등록원호<br>· 주민등록원호<br>· 주민당독원호<br>· 주민당독원호<br>· 주민당독원호<br>· 주민당독원호<br>· 주민등록원호<br>· 주민등록원호<br>· 주민등록원호<br>· 주민등록원호<br>· 주민등록원호<br>· 주민등록원호<br>· 주민등록원호<br>· 주민등록원호<br>· · 주민등록원호<br>· · 주민등록원호<br>· · · · · · · · · · · · · · · · · · · | - <b>기                                   </b>                                                                   | [ 택 시] 이 자녀 정보<br>자녀 가구 여부<br>- 결혼여부에서 가운 이후<br>이 정에인 확인                                                                                                    | 지난 선택 또 중 선택 또<br>- 3지석 이상 가구한 관우겠지, 홈페 프랑스북의-전문위구간에 정당<br>미지선가구점을 중장할 수 있는 원인의 가족관계중위기 귀운이 될<br>- 디자식(첫제아이 이성) 국가장적군 지원 해당지에 관람<br>- 관기장학급프로 약 다시석가구 지원 우리 가능 대학별 상이)<br>- 높이운동자 다녀석가구 자본 우선은위 착용<br>사별 선택의 장우 분인의 자석 수록 선택                                                                                                    | 이혼, .<br>제제도 위화 상품 제가금대를 이용가<br>1월시대           | <mark>사별</mark> | 선택ㅅ |
| 특정보 (비우자)           분           분 | 선택<br>선택<br>23.5 조만호 전력차를 당행하기 방학주자년<br>작가공산학에 영관 실사가 지원될 수 있으니 이<br>특별로 및 국식지수신고보호로 뒷받고 가지만 수<br>· 374 여 (성) 가구의 무유전자 통제 표정<br>다지당가 다운 방향을 수 있는 적인<br>· 374 여 (성) 가구의 무유전자 통제 표정<br>· 174 (21년 후 문 소 연 · · · · · · · · · · · · · · · · · ·                                                                                                    | · 주민통특방도 · · · · · · · · · · · · · · · · · · ·                                                                                                    |                                                                                                    | [ <b>트빅 시]</b><br>자녀 정보<br>자네 가구 여부<br>- 결료여부에서 가로 이뢰<br>이 정매인 확인<br>- 장애인 확인                                                                                      | 자녀 선택 및 중 선택 및<br>- 3지석 이상 가구인 원무경제를 해 포함 스튜스 신문위구 안에 성당<br>대지지 가구면 원무경제를 해 포함 스튜스 신문위구 안에 성당<br>- 4지시 언제아이 이상 3가장법 금가 전 북당지에 관점<br>- 4지시 언제아이 이상 3가장법 금가 전 범당지에 관점<br>- 2가장법 금무 왕 4지나가구 지원 우리 가는 대학 방어)<br>- 동이원 등자 여자 귀가 가져 우선 순위 작용<br>사람 선택의 경우 프인의 가서 수록 선택<br>이 예 이 아니요                                                                                                    | 이혼, (<br>1992- 위영호 생활 마가로이 활가<br>1월시기          | <mark>사별</mark> | 선택ㅅ |
| 동생보 (비우자)         동           동         ····································                                                                                                    | 선택<br>선택<br>전택<br>2월 주인번호 연락처를 장목하기 인원명주나일<br>국학자 실원형 대문 실사가 지원 수 한보니 이<br>목반호 문 수나가 스신고번호로 뒷받호 가지만 수<br>· 3대네 이상 가구인 정무 것에 통백 호환<br>다 지방에 가가 구분을 정목 한 노 편의<br>· 지방에 있어야 이 의원 가구만복 구분<br>· 지방에 가에야이 의원 가구만복 구분<br>· 지방에 가지에 이 의원 가구만복 구분<br>· 지방에 가지에 이 의원 가구만복 구분<br>· 지방에 가지에 이 의원 가구만복 구분<br>· 지방에 가지에 이 의원 가구만복 구분<br>· 지방에 가지에 이 의원 가구만복 구분<br>· 동안문 문 인정 지성 수를 선택                                                                               | · 주민물특별로 · 주민물특별로 · · · · · · · · · · · · · · · · · · ·                                                                                                    |                                                                                                    | [ 택 시] 이 재녀 정보<br>자녀 가구 여부<br>· 글로여부에서 가로 이뢰<br>이 장애인 확인<br>· 정애인 확인                                                                                               | 지나 선택 것 중 선택 것<br>- 지나 선택 것 중 선택 것<br>- 지나 이상 가구면 경우전에 올해 프랑 스위츠 신문위구 단에 성당<br>미지나 가구면 공무장에 올해 프랑 스위츠 신문위구 단에 성당<br>- 디지나 전에 이 이상 크가 전 학교 가 드 대자 발 수가<br>- 가 전 학교 전 또 지나 가구 가 또 우선 우위 전 용<br>- 방 전 문 문 안의 지내 수 통 선택<br>이 이 이 아니요                                                                                                    | 이혼, .<br>위치도 위호후 생활 제가로지 물 이론 가<br>합니다         | 사별<br>·         | 선택시 |
| 정보 (비우자)           ····································                                                                                                    | 선택<br>선택<br>성과 공신원의 전환 실수가 가전될 수 있으니 이<br>로가 공신원에 전환 실사가 가전될 수 있으니 이<br>로리 공 전원에 전환 실사가 가전될 수 있으니 이<br>로리 및 국식가 A 신고 프로 및 트리 가진인 5<br>지택 (신택 ) 또 한 환 실수 및 트리 가진인 5<br>지택 (신택 ) 또 한 환 실수 및 트리 가진인 5<br>지택 (신택 ) 또 한 환 실수 및 트리 가진인 5<br>- 자기전 북리 대우 가진 문 관계, 등 취 또 화<br>- 자기전 북리 대우 가지 역 문 인은 위<br>- 국가전 북리 대우 지내 가구 가용 취<br>- 국가전 북리 대우 지내 가구 가용 취<br>- 국가전 북리 대우 지내 가구 가용 취<br>- 국가전 북리 대우 지내 가구 가용 취<br>- 국가전 북리 대우 지내 가구 가용 취<br>- 국가전 북리 대우 대우 전 역 | · 주민투특권호           · 주민투특권호           · 전환번호           · 전환번호           · 전환번호           · 전환번호           · 전환번호           · 전환호·나타는 ···································                                                                  |                                                                                                    | [ <b>트빅 시 ]</b><br>지역 가구 여부<br>- 결료여부에서 가로 이로<br>- 정애인 확인<br>- 정애인 확인                                                                                              | 자녀 선택 및 중 선택 및<br>- 3지녀 이상 가구인 원무경제를 해 포함 스토츠· 신문위구 안에 성당<br>마지지가 구당 물로 당할 수 있는 운전의 가족도 정당위가 제품이 될<br>- 여자네 전계 가장 등 당한 수 있는 운전의 가족도 정당위가 전쟁이 한<br>- 각가 전학표를 당할 수 있는 운전의 가족도 정당위가 전쟁 당<br>- 관가 전학표를 당할 수 있는 운전의 가족 가족 안에 관<br>- 관계 전 학생 전 방문 관 인 이 가석 수록 선택<br>이 에 이 아니오                                                                                                    | 이혼, .<br>8845 - 825 / 8 40 783 # 048 7<br>1947 | <b>사별</b>       | 선택ㅅ |
| 정보 (비유자)<br>전화번호<br>전화번호<br>2 약률 인력호 데 일러 가족의 성당<br>2 약률 인력호 데 일러 가족의 성당<br>2 약률 인 위후 다 유식부분으로 인 위우 주<br>정보<br>(구 여부<br>구 여부<br>2 후 아는 지 속 이혼 사별 선택 인 구<br>인 확인                                                                                                    | 선택<br>선택<br>성과 프한민국 현황 등 가 가 가 가 가 가 가 가 가 가 가 가 가 가 가 가 가 가                                                                                                    | · 주민북록 번호           · 주민북록 번호           · 전원번호           · 전원번호           · 전원번호           · 전원번호           · 전원번호           · 전원번호           · 전원 · · · · · · · · · · · · · · · · · ·                                                    |                                                                                                    | [ <b>트빅 시</b> ] 이 자녀 정보<br>자녀 가구 아부<br>- 결료여부에서 가르 아르<br>이 정애인 확인<br>- 장애인 확인<br>- 장애인 확인                                                                          | 지(비 선택 또) 중 선택 또)<br>- 3지(4 이상 가구한 관우겠지, 홈페 프랑)스트는 사용위구간에 서당<br>마지(4)가구방을 중공할 수 있는 원인의 가족관계중위기 관광) 목<br>- 디자네(5)까아이 이성 금가/강력관 지원 해당지(1 관망<br>- 2가/강력관대오락 디지(4)가구 자용 우리 가동 대학법 상이)<br>- 동 아운동자 다지(4)가구 자용 우리 가동 대학법 상이<br>- 동 아운동자 다지(4)가구 자용 우리 가동 대학법 상이<br>- 동 아운동자 다지(4)가구 자용 우리 가동 대학법 상이<br>- 동 아운동자 다지(4)가구 자용 우리 가동 대학법 상이<br>- 동 아운동자 다지(4)가구 자용 우리 가동 대학법 상이<br>- 동 아운동자 다지(4)가구 가지 우 안은의 작용<br>- 전 역 이 아니오<br>- · · · · · · · · · · · · · · · · · · ·                                                                                                    | 이혼, .                                          | <b>사별</b>       | 선택시 |
| 정보 (비우자)<br>·<br>·<br>·<br>·<br>·<br>·<br>·<br>·<br>·<br>·<br>·<br>·<br>·<br>·<br>·<br>·<br>·<br>·<br>·                                                                                                    | 선택 오                                                                                                    | · 주민투특권호           · 주민투특권호           · 전원성호           · 전원성호           · 전원성호           · 전원성호           · 전원성호           · 전원성호           · 전원 · · · · · · · · · · · · · · · · · ·                                                      |                                                                                                    | [ <b>트빅 시]</b><br>지역 정보<br>지역 가구 여부<br>- 결료여부에서 가료 이료<br>- 결료여부에서 가료 이료<br>- 정애인 확인<br>- 정애인 확인<br>- 정애인 확인<br>- 정애인 확인<br>- · · · · · · · · · · · · · · · · · · · | 자녀 선택         전 등 선택         신           • 가녀 여성 가구면 환유했다. 등파 프랑나 스튜아 신문위구 안에 방문<br>미지지 가구면 환유했다. 등파 프랑나 스튜아 신문위구 안에 방문<br>미지지 가구면 환유했다. 등관 문 전원 가격프 가족 의해 문 가족<br>• 가경 한국 프랑 미지 위가 지지 문 우리 가족 미지 별 당이<br>• 농 여운 문 파 인지 내 가 구 지지 문 우리 가득 대의 별 당이<br>• 농 여운 문 파 인지 내 가 구 지 문 부산으면 환용           사별 선택의 경우 프인의 가녀 수록 선택           이 예           이 예           이 계           이 가르성필수 문 자 인 자상의 가용           이 가르성필수 문 자 인 자상의 가용                                                                                                    | 이혼, .                                          | <b>사별</b>       | 선택시 |
| 동성보 (비우자)         동           동         ····································                                                                                                    | 선택<br>선택<br>선택<br>                                                                                                    | · 주민물록번호           · 주민물록번호           · 주민물록번호           · 주민물록번호           · 주민물록번호           · · 주민물록번호           · · · · · · · · · · · · · · · · · · ·                                                                                 |                                                                                                    | [ 택 시] 이 자녀 정보<br>자녀 가구 여부<br>· 교훈여부에서 기표 이뢰<br>이 장애인 확인<br>· 장애인 확인<br>· 강애인 확인<br>· 선택사람                                                                         | 지네 선택 전 종 선택 오<br>- 3지네 이상 가구인 경우전에 통해 프랑스북의 사용위구인에 해당<br>마지네가구면 공우전에 운영 프로 아스북의 사용위구인에 해당<br>- 여자네켓지막이 이상 크가 2억보고 지원 해당자에 관점<br>- 학자님켓지막이 이상 크가 2억보고 지원 해당자에 관점<br>- 학자님켓지막이 이상 크가 2억보고 지원 해당자에 관점<br>- 학자님켓지막이 이상 크가 2억보고 지원 해당자에 관점<br>- 학자님켓지막이 이상 구가 2억보고 지원 해당자에 관점<br>- 학자님켓지막이 이상 구가 2억보고 지원 해당자에 관점<br>- 학자님켓지막이 이상 구가 2억보고 지원 해당자에 관점<br>- 학자님켓지막이 이상 구산 2억 전<br>- 학자님켓지막이 이상 구산 2억 전<br>- 학자님께 가락이 가락 2억 전<br>- 학자님켓지막이 이상 구산 2억 전<br>- 학자님켓지막이 이상 2억 전<br>- 학자님께 가락이 가락 2억 전<br>- 학자님께 가락이 가락 2억 전<br>- 학자님께 가락 2억 전<br>- 학자님께 가락 2억 전<br>- 학자리에 가락 2억 전<br>- 학자리에 가락 2억 전<br>- 학자리에 가락 2억 전<br>- 학자리에 가락 2억 전<br>- 학자리에 가락 2억 전<br>- 학자리에 가락 2억 전<br>- 학자리에 가락 2억 전<br>- 학자리에 가락 2억 전<br>- 학자리에 가락 2억 전<br>- 학자리에 가락 2억 전<br>- 학자리에 가락 2억 전<br>- 학자리에 가락 2억 전<br>- 학자리에 가락 2억 전<br>- 학자리에 가락 2억 전<br>- 학자리에 가락 2억 전<br>- 학자리에 가락 2억 전 | 이혼, .<br>843도 위의후 성영 역자금대를 이용가<br>2944         | <u>小</u> 増      | 선택ㅅ |

|     | • 가족 정보 : 구분 값 선택 후 가족 정보 입력                       |   |
|-----|----------------------------------------------------|---|
|     | - 실명확인이 안 될 경우 ☞ NICE 신용평가정보 상담센터(02-2122-4000) 문의 |   |
| Tip | - 대학원생의 경우 별도 입력 불필요                               |   |
|     | • 자녀(형제) 정보, 장애인 여부, 기초수급 및 차상위 여부 입력              |   |
|     | • 개인정보 입력이 완료되면 '확인' 버튼을 눌러 다음단계로 이동               | 7 |

#### Step 4. 개인정보 입력(3)

#### 0 형제 정보

| 형제 가구 여부 · 3자녀 이상 가구의 경우(첫째, 둘째 포함) 소득9~10분위(구간)에 해당하더라도 취업후 상환 학자금대출 이용 가능<br>(다자녀기구임을 증명할 수 있는 부 또는 모의 '가족관계증명서' 제출이 필요합니다.)<br>· 다자녀(셋째아이 이상) 국가장학금 지원 (해당자에 한함)<br>· 국가장학금피유행: 다자녀가구 자원 우대 가능 (대학별 상이)<br>· 농어촌용자: 다자녀가구 자년 우선순위 적용 |
|----------------------------------------------------------------------------------------------------|
|----------------------------------------------------------------------------------------------------|

· 결혼여부에서 기혼, 이혼, 사별 선택의 경우 본인의 자녀 수를 선택

#### ○ 장애인 확인

| • 장애인 확인 이 예 | 예 ⓒ 야니오 |
|--------------|---------|
|--------------|---------|

| 기초생활수급자 및 차상      | 위계층여부 선택        | 웹 페이지 메시지                                                                                                  | ×                                               |
|-------------------|-----------------|----------------------------------------------------------------------------------------------------|-------------------------------------------------|
| 선택사항<br>중빙서류 확인 〉 | ○기초생활수급자 ○차상위계층 | 재외국민 특별전형으로 입학하지 (<br>추후 소속대학의 학적정보 대조를<br>입력한(또는 선택한) 입학전형 정보<br>다름이 확인되는 경우 학자금 지원<br>있으니 선택에 유의하여 주시기 바 | 않으셨습니까?<br>통해 신청인이<br>2가 사실과<br>이 거절될 수<br>랍니다. |
| 재외국민 입학전형 여부      | 신택              |                                                                                                    | 확인                                              |
|                   |                 | 지마 자모 이경해요 것이 자리그 기억에 보이이지 이유 스 이스터 저희님 이경국                                                                |                                                 |

- 재외국민 특별전형 입학전형에 해당하는 경우, '예' 체크
  고의 또는 오입력 했을 경우, 학자금 지원에 불이익이 있으니 유의!!
- Tip 자녀(형제) 정보, 장애인 여부, 기초수급 및 차상위 여부 입력
  - 개인정보 입력이 완료되면 '확인' 버튼을 눌러 다음단계로 이동

| -                                                                        | 신경등비 및 서학 영국전로 입력                                                                                                    | 게인정보 업러 이지금유형 전력 e-러당 및 정보 입력 신경정보                                                                                                    | 확인 신  | 칭완료      |
|--------------------------------------------------------------------------|----------------------------------------------------------------------------------------------------|----------------------------------------------------------------------------------------------------|-------|----------|
| ) · 2                                                                    | 2017 년도 2 학기 ·신형 입니다<br>이 참 서도는 패ስ이 도 이 이 나다.                                                                                                    | λ                                                                                                    |       | NNNOF 53 |
|                                                                          | 상품구문                                                                                                    | 실행                                                                                                    | 엄정    | 선택       |
|                                                                          | 국가정학급 I 유형(학생직접지원형),<br>다자내(연매아이 이상)<br>국가장학급                                                                                                    | 지원범위 : 국내 대학교에 체학입학에 참서 포함) 응면<br>대한민국 부적자로 소학 바구리분위에 이하 대학원으로 최소한의 성학기준을 총박하는 자<br>단, 대학 구조개혁 평가결과 도급과 대학 산원입성은 지입대상에서 제의<br>한국가경의금 # 프레라클라프레프램 > 대체석대 영화에 이하 >                                                                                                    |       |          |
|                                                                          | 국가장학급 표운형(대학연계지원형)<br>(지방인재장학급 포함)                                                                                                    | 지불변위: 국내 대해 교양에 제하입학에 철자 문항 운영<br>대학민국 국전자<br>탄 생당 대학이 포운행 대상대학에 한하며 지불하며<br>대학 구조개혁 평가물과 미럽금 대학 중의 관우 지원대당에서 체의<br>(중화원리는 교육개대 학교에 대학 중의 관우 지원대당에서 체의                                                                                                    |       | •        |
| <mark>छन्द</mark>                                                        | <ul> <li>국가 교육근로장학급</li> <li>※ 상용명을 정확해 확인하신 후 신험하시기 배합니다.</li> <li>국가 교육근로왕학금은 소속대학이 확정된<br/>경우전당 실험으로 돌아가 소속학교를<br/>컨택하여 주시기 배합니다.</li> <li>소속대학이 확정되지 않았을 경우<br/>소속대학 확정 후 대학의 참여유위에 따라<br/>2차 신경기간에 신경 가능합니다.</li> <li>국가장학금 및 학자금대출은 소속학교<br/>미원 학생도 신경 가능</li> </ul> | 지열변위: 국내대학의 재학생으로 소득구간[분위] 하구간[분위] 이하<br>성책 CD 수준(70월/000월 만함) 이상인 학생<br>다음과 프로프로켓트립 엔테 현류에서<br>기존 월몰학 신험한 중우 신규 신원이 불기 () 국가 교육근로잡학금을 추가신청하고자 할 분우<br>신철 당시 학교는 한 지역 운전 학교 변경 () 분위 박 기 후 간행하여 주시가 바랍니다. 또한<br>신철 당시 학교는 한 지역 운전 학교면이 상이한 () 편대학 당당자에 연락하여 학교명 변경 유럽<br>처리아여 우시가 바랍니다.<br><간유가능유함><br>( 열전 학가중 교내목 근문<br>상태도구미 지원유행<br>이 하가 중개방학 집중근로<br>취업[편라운행<br>* 12자 방울에(신원학생에 한하여 위 유형을 갖두 배월 가능<br>* 것에(대학생도부미 지원유행 전불 신원기간에 국가근로<br>당학금을 신뢰하는 학생은 해당 유형 의 선물 밝기<br>* ********************************** |       |          |
| <b>ਪ</b> ਤ                                                               | 열반 상황 학자금/취업후 상황 학자금대출<br>※ <u>학자금대출동</u> 이용하고자 하는 홍우,<br>원일한 등록군 남우를 위해 미리 신형 물수!                                                                                                    | 발한 상품 학자금 : 회욕금 및 성원비, 다물기간동안 원라금융<br>문항자의 상황<br>                                                                                                    |       |          |
|                                                                          | 농아존학자금 물자                                                                                                    | 응어준 학자금 : 당해학기 집육금 전체, 음법 후<br>고민 위부터 상황시작<br>동성순회장금 75 실색인데 바로 171 3                                                                                                    |       |          |
| * 대출<br>작자금 상태<br>(우리: 국가<br>학자금대출<br>(소북구간대<br>상기 발행)<br>대출상황의<br>대출상황의 | 정확한 등록급 남부를 위해 미리 원형 물수!<br>농여분학자금 물자<br>정확을 정확히 확인해진 후 반드시 신청하시고자 해당<br>장확금 및 국가 고복근로잡학금의 상품편이 비슷해<br>물위) 확인하지 약 4주 이상 소요되므로 2억기 변화<br>은추후 변동이 가능합니다.<br>같은, 신청기간 이전의 신청은 신형 에마점수 이다.<br>학자금 대출[일반 온드, 농여호] 및 창학금(국가정학<br>학급(대통령과학, 국가우수장학(이공계) 법을100년                    | 위험후 상황 학자금대용 : 등록금 및 상황비, 소리마 동생한 시험부터<br>소리수값에 따라 원리금 상황<br>                                                                                                    | 바깥니다. |          |

- 선택 (다중 선택 가능)
- 재단 홈페이지에 게시되어 있는 신청일정 전의 신청은 신청 예약접수됨
  - 예약접수된 신청 건은 본신청기간부터 대출심사 진행

Tip

• 학자금유형 선택이 완료되면 '확인' 버튼을 눌러 다음단계로 이동

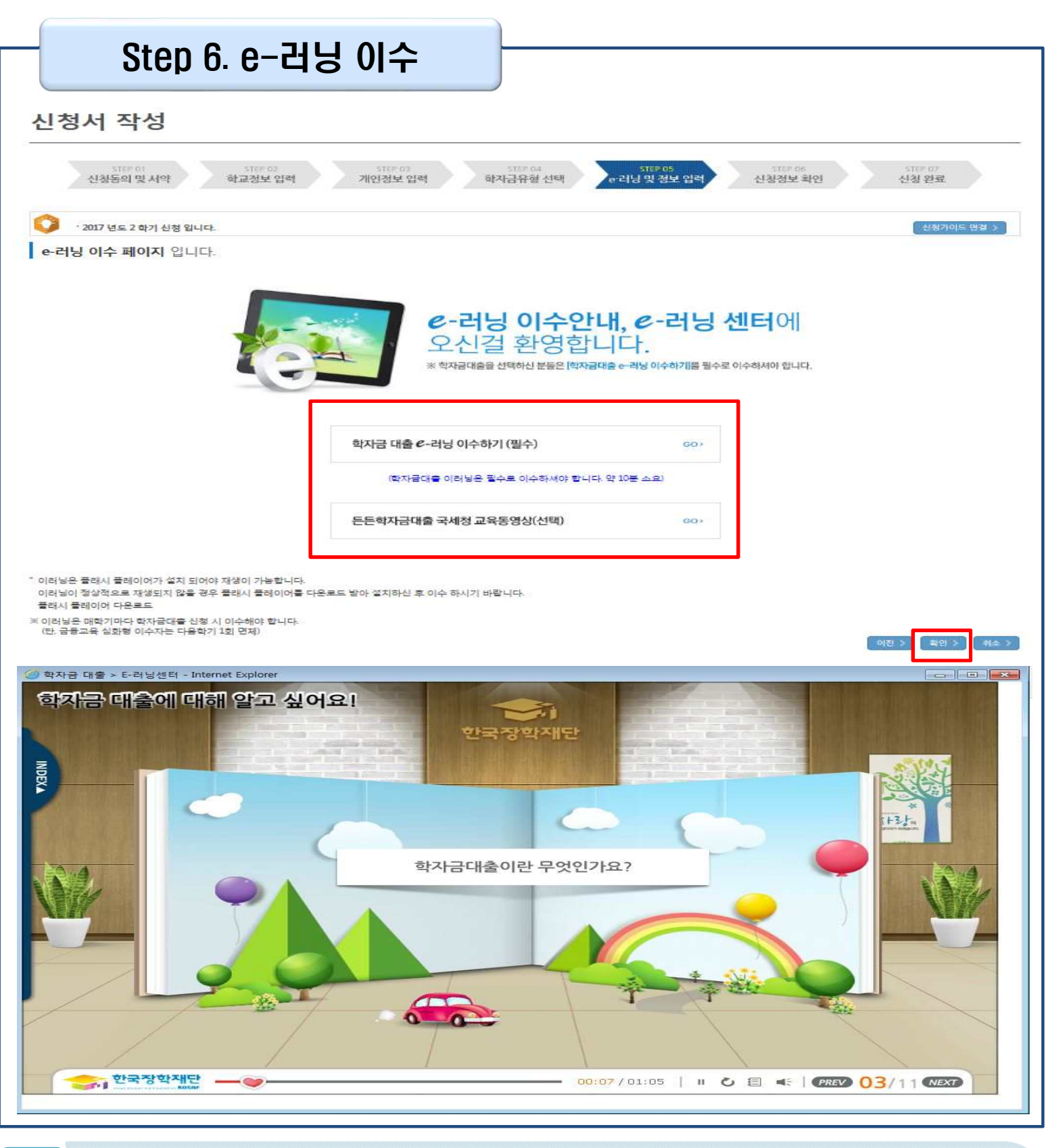

• 이수 시, 학자금대출 관련 내용을 숙지

Tip

• e-러닝 이수가 완료되면 '확인' 버튼을 눌러 다음단계로 이동

| Ster                                                  | ) 7. 본인계좌 입력<br>[장학금 지급용]                                                                                                    |
|-------------------------------------------------------|----------------------------------------------------------------------------------------------------|
| 신성지 역성<br>대학<br>신청동의 및 서약                             | STEP 없 5TEP (8 5TEP (8 5TEP                                                                                                    |
| <ul> <li>2017 년도 2 학기</li> <li>본인계좌 입력(장학금</li> </ul> | 신청 입니다.<br>() 페이지 입니다.                                                                                                    |
| · 여궁주                                                 |                                                                                                    |
| · 등록계좌                                                |                                                                                                    |
| · 계좌선택                                                | - 이용작실 계좌번호를 선택하세요 - 🗹 <u>신유업</u> 식 > 🗶인 명의 계좌를 등록하셔야 합니다.                                                                                                    |
| • 예금주 주민변호                                            |                                                                                                    |
| 보장학금 및 농어준용과 지급을 위<br>보 농어춘용과 신입생군(신입생, 린             | (한 계좌이므로 반드시 분인계좌로 입력하여야 하며 타인의 계좌 입력 시 수체 물가<br>(만성, 재입확성) 대출 승인자에 전해 자비 등록 후 본인에게 용자금이 치급되는 계좌정보임.<br>이런 2000 ( 和本 2000)<br>제품 2000 ( 제품 2000)<br>제품 2000 ( 제품 2000)<br>( 제품 2000)<br>( 제품 200 |
| • 장학금<br>Tip • Step50<br>• 본인계:                       | 및 농어촌융자 지급을 위한 본인계좌 등록으로, Step5에서 장학금 신청을 선택하면 나타남<br>네서 일반/취업후학자금대출만 선택하면 나타나지 않고, 학자금대출과는 관계없음<br>좌 등록이 완료되면 '확인' 버튼을 눌러 다음단계로 이동                                                                                                    |

| Ste                                            | ep 8. 신청정보 확인(1)                                                                             |                                 |                    |                 |
|------------------------------------------------|----------------------------------------------------------------------------------------------|---------------------------------|--------------------|-----------------|
| 신청 <mark>서</mark> 직                            | <mark></mark> 상                                                                              |                                 |                    |                 |
| 신청동의<br>신청동의<br>신청란로 전 조종 확인 1<br>아래 신청나용을 확인하 | 11 (1975) (1975)<br>및 서약 학교정보 법칙 개인정보 입력<br>단계입니다.<br>12 하단의 "확인"버튼 클릭 후 공인인증을 통한 파공신형 바랍니다. | (1975)<br>학자금유형 선택 6 러당 및 정보 압력 | 1189 06<br>신청정보 확인 | (1973)<br>선정 환료 |
| O - 2017 년도<br>시 차지나 하이                        | E 2 학기 선왕입니다.                                                                                |                                 |                    | 신위가이요 것을 >      |
| 이름                                             | ·페이지 입니다.<br>홍깆유                                                                             | 주인용독원호                          |                    |                 |

신평영차

| A B THE FORM TO HE THE THE THE THE | 0 입력하신 | 신청정보가 | 청확원자 | 다시현번 | 확인하세요. |
|------------------------------------|--------|-------|------|------|--------|
|------------------------------------|--------|-------|------|------|--------|

일반/취업후 상황 학자급대출

#### 0 개인정보

학자금유형

| 이름           | 826         | 주민용복번로   |  |
|--------------|-------------|----------|--|
| 전환변호         | 02-000-0000 | · 류대전화변호 |  |
| 이미일          |             |          |  |
| 일거주지 주소      |             |          |  |
| · 登客的单       |             |          |  |
| · 영역사망       |             |          |  |
| - 801201#    |             |          |  |
| 선택사망         |             |          |  |
| 재외국민 입학전형 여부 |             |          |  |
| 자녀정보         |             |          |  |

Tip • 신청정보 확인 완료 후, 하단 '확인' 버튼을 클릭하여 다시 공인인증 동의 후 다음 단계 이동

• Step1~5에서 입력한 신청정보를 최종 확인하는 화면, 꼼꼼히 체크

#### Step 9. 신청정보 확인(2)

|                                                                                                    | · 平                                                                                                    |                                                                                                    |                                           |                                             |
|----------------------------------------------------------------------------------------------------|----------------------------------------------------------------------------------------------------|----------------------------------------------------------------------------------------------------|-------------------------------------------|---------------------------------------------|
| 78                                                                                                    |                                                                                                    |                                                                                                    |                                           |                                             |
| 012                                                                                                    |                                                                                                    | - 주면동백성                                                                                                    |                                           |                                             |
| ATTENER                                                                                                    |                                                                                                    | - 219-M Q                                                                                                    |                                           |                                             |
| 29                                                                                                    | . QE :                                                                                                    |                                                                                                    |                                           |                                             |
| 구분                                                                                                    |                                                                                                    |                                                                                                    |                                           |                                             |
| - 0(=                                                                                                    |                                                                                                    | <ul> <li>         ·          ·          ·</li></ul>                                                                    |                                           |                                             |
| 유대한야반요                                                                                                    |                                                                                                    | * 20M9                                                                                                    |                                           |                                             |
| 학교정보(신입이며                                                                                                    | 학교등등여부 선택)                                                                                                    | - 你就办施                                                                                                    | 10440-01754#                              |                                             |
| - c409                                                                                                    | 1.17                                                                                                    | + 553000                                                                                                    | 92028                                     |                                             |
| - 約26世界                                                                                                    |                                                                                                    | - 4145/0-61410                                                                                                    | ( 100 C 1 1 1 1 1 1 1 1 1 1 1 1 1 1 1 1 1 |                                             |
| - 1215                                                                                                    | 1025                                                                                                    | - UPH/S                                                                                                    |                                           |                                             |
| - #129931518                                                                                                    |                                                                                                    |                                                                                                    |                                           |                                             |
| 서류지금다신지부 확인은<br>서류왕인에 지는 바람의<br>신문장국 수정은 상황에<br>신문사 기술상황수교자                                                                                                    | · <u>100 100-2006 일반에</u> 현재 (콜레이카이)(848)<br>전국 개봉하는 일이 있습니다.<br>데이 <u>위소 중 재선했</u> 다 기능할 수 있으니, 입려하는<br>지상에게 등 또는 2000년은 신제하 결정 V 25분기                                                                                                    | 리네장바감산원네서후 비좋아라에서 확만할 수 있으며,<br>9 청소가 정확하지 다시마면 확인하시기 버립니다.<br>약을 통해 확인이 가능합니다.                                        |                                           |                                             |
| (서류지출다양지구 확인)<br>서류확인에 지른 비원된<br>(신원장남 수정은 영환에<br>(신원 사) 기준생활수준지<br>또 해준 기관에 한다시의                                                                                                    | · <u>100 10 - 200 일반에</u> 현재 (급패이크라)(848                                                                                                    | 리네장바감신원네서후처좋아라에서 확만할 수 있으며,<br>5 정보가 창독하지 다시마면 확인하시기 바랍니다.<br>부분 특별 확인이 가능합니다.                                         |                                           |                                             |
| 서문자출다(아주부 확인)<br>선물 확인에 지는 말씀된<br>(신문자) 수 있는 아주는 아주에<br>(신문자) 지수에 가수 있는 아주에<br>(신문자) 정보 제공동의                                                                                                    | · <u>100 100 2006 전체와 관</u> 여 발패여 가가나당하<br><u>경우 가을 하는 같이 오승니요?</u><br>데라 <u>청소 후 책실정</u> 한 가능할 수 있으니, 입력하<br>지상에 가운 또는 유상에서도 사례해 결정 사건복지<br>로 운전되지 않는 유우 서류가들이, 문이합니요?<br>및 조희 등의서                                                                                                    | 리나장바람신청나서류제출연합에서 확인할 수 있으며,<br>5 정보가 정확인지 다시까仿 확인하시기 버립니다.<br>부를 통해 확인이 가능합니다.                                         |                                           |                                             |
| 서로지옥다산지구 위한<br>서로 같이 지금 한국도<br>(신문 장각 수 있는 사람이<br>(신문 사기 등 서로 가 등 가 등 다<br>도 등 기 하지 등 지 등 이<br>인정보 제공동이서에 등이                                                                                                    | <u>신모 10 - 20 5 일처로  만</u> 의 발패이지가 방상<br><u>27 거유적을 일이 있는 15</u><br>다이 <u>위소 후 적십행</u> 다 가유할 수 있으니 입어하<br><u>5 20 대 만 - 20 대 가유</u> 할 수 있으니 입어하<br><u>5 20 대 만 - 20 대 가유할 수 있으니 입어하</u><br><u>5 20 대 만 - 20 대 가유할 수 있으니 입어하</u><br><u>1 하시겠습니까?</u>                                                                                                    | 리네장바감산원네서후 제출연환에서 확인할 수 있으며,<br>9 정수가 정확한지 다시바면 확인에서가 버립니다.<br>보호 토랑 확인이 가능합니다.                                        |                                           | 내용확인                                        |
| 서문제출대상구구 확인 (<br>선물 같이 지를 보려될<br>(신물 감구 수 있을 위험이<br>(신물 사 기초 설립 수 같이<br>한 것 보 제공동의<br>(인신용)정보 제공동의<br>(인정보 제공동의서에 등의<br>그에 동의합니다                                                                                                    | · <u>· · · · · · · · · · · · · · · · · · </u>                                                                                                    | 리네장마감신원에서 특별줄여받아서 확만할 수 있으며,<br>5 정보가 향목이지 다시마 방 확인하시기 바랍니다.<br>부분 특별 확인이 가능합니다.                                       |                                           | 내용확인                                        |
| 서로지독다에지구 되었는<br>서로 같이 지금 지금 지금<br>(이용지가 수정을 위험해<br>(이용지가 수정을 위험해<br>(이용지가 수정을 위험해<br>(이용지가 수정을 위험하는<br>지금<br>(이용지) 전문 제공동의<br>(이용지) 전문 지금 이용<br>(이용지) 전문 이용 전문 (이용)                                                                                                    | <u>19.10.205 19.00</u> (2012)<br>19.10.205 19.00<br>(19.10.205)<br>(19.10.205)<br>(19.10.205)<br>(19.20.205)<br>(19.205)<br>(19.205)<br>(19.205)                                                                                                    | 리네장마공산원네서후 제출연회에서 확인할 수 있으며,<br>9 정수가 정확한지 다시마면 확인에서가 버립니다.<br>부분 토렌 확인이 가능합니다.                                        |                                           | 내용확인                                        |
| 서로지옥다양구구 위한<br>서로 같이 가운 가운데<br>(신문 사기 호생한 오름지<br>(신문 사기 호생한 오름지<br>(신문 위) 정보 제공동의<br>인정보 제공동의서에 동의<br>이에, 동의합니다 아니<br>용정보통의 제공동의서에<br>] 에, 동의합니다 아니                                                                                                    | <u>19.10.200 전체 전</u>                                                                                                    | 리네양마공산원네서후처좋안환에서 확만할 수 있으며,<br>9 정수가 정확인지 다시마 및 확인에서가 버립니다.<br>부분 특별 확인이 가능합니다.                                        |                                           | 내용확인                                        |
| 서로지독다 전자 주 인간<br>서로 전 기 주 전 전 전 전 전 전 전 전 전 전 전 전 전 전 전 전 전                                                                                                    | <u>19.10.205 10.00</u> 대한 10.158<br><u>27.15.20</u> 20.15<br>다. <u>위소 후 적신</u> 했다 가능할 수 있으니 입어하<br><u>4.0175 10.5 5000 400 20.000</u><br><u>9 조희 등의서</u><br><b>10</b><br>10<br>20<br>20<br>20<br>20<br>20<br>20<br>20<br>20<br>20<br>2                                                                                                    | 리네양마감신원에서 특별줄 안되어서 확인할 수 있으며,<br>5 정도가 정확하지 다시마 및 확인에서 가 바랍니다.<br>부분 통해 확인이 가능합니다.                                     |                                           | 내용확인                                        |
| (1) 전 · · · · · · · · · · · · · · · · · ·                                                                                                    | <u>19.10.00.000 000000000000000000000000000</u>                                                                                                    | 마니엄마감산원니 사로 비용가 되어야지 확인할 수 있으며,<br>안 있는가 있는가지 다시까 및 일마에서가 비용니다.<br>것은 또한 같이지 기능했니다.                                    |                                           | 내용확인                                        |
| (신원 사기 (소재 주 원))<br>(신원 사기 (소재 주 원))<br>(신원 사기 (소재 주 원))<br>(신원 사기 (소재 주 원)<br>(신원 사기 (소재 주 원))<br>(신원 왕) 정보 제공동의<br>(인정보 제공동의서에 동의<br>(인정보 제공동의서에 동의<br>(이, 동의합니다 아니<br>(이, 동의합니다 아니<br>(이, 동의합니다 아니<br>(구원 정보 제공 동의 주<br>(특분위(구간) 산장을 위하<br>(이, 확인하였습니다                                                                                                    | <u>19. 19. 29. 20. 20. 20. 20. 20. 20. 20. 20. 20. 20</u>                                                                                                    | 라이상에 감상했다. 사로 비용가 위에서 확 만을 수 있으며,<br>또 있는가 있을까지 다시가 및 환자시기 비용니다.<br>약은 특별 문제 문제이 가능합니다.                                |                                           | 내용확인                                        |
| · · · · · · · · · · · · · · · · · ·                                                                                                    | <u>10.10.205 110.00</u> 도마 지하나 등<br><u>11.15.205 110.00</u><br>다 <u>14. 후 적실</u> 할다 가능할 수 있으니 고려가<br><u>14.13.5.5.5.5.000도 스테는 25.9.75</u><br><u>2.1000도 25.9</u><br><u>15.000도 25.9</u><br>( <u>1.000</u><br>( <u>1.000</u> )<br>( <u>1.000</u> )<br>( <u>1.0</u> | 리아양마공산원이사 후 제품 아주가에서 확인될 수 있으며,<br>안 있는가 정도하지 다시가 한 확인하시기 바랍니다.<br>것은 토막 후미의 기능합니다.<br>하였습니까?<br>마셔야 합니다.              |                                           | 내용확인                                        |
| 네프로 이가 주 이가 하는 이가 하는 아이가 하는 아이가 하는 아이가 아이가 하는 아이가 아이가 하는 아이가 하는 아이가 아이가 하는 아이가 하는 아이가 아이가 하는 아이가 아이가 아이가 아이가 아이가 아이가 아이가 아이가 아이가 아이가 | <u>111 11 11 11 11 11 11 11 11 11 11 11 11</u>                                                                                                    | 리네 참석 공산 철보 아지 다시가 한 확 만에서 확 만을 수 있으며,<br>또 있는가 한 같이지 다시가 한 확 만에서 가 버렸니다.<br>각후 특별 특별 특별이 가능했니다.<br>하였습니까?<br>자세야 합니다. |                                           | 내용확인<br>내용확인<br>내용확인<br>(내용확인               |
| 서로자들다 (가구원 등의 절<br>서로 가가 있는 것 같 이 가 있다.<br>(신지 사 기소 제품 등 지 가<br>도 한 기 가 있다.<br>(신진 용) 정보 제공동의 서에 등의<br>인(신용) 정보 제공동의 서에 등의<br>이에 동의합니다 아니<br>가 원 정보 제공 등의 즉<br>도 보위(구간) 산장을 위하<br>그 에 확인하였습니다<br>는 철 자는 가구원 등의 절<br>대출을 신청하는 대학원상                                                                                                    | <u>10.10.205 10.00</u> 도마 지하는 것이 도마 이 가나 한 것이<br><u>10.10.205 10.00</u> 가 두 한 수 있으나, 이 가가<br>도마 <u>10.5 도 두 아이트로 스위한 전</u> 또 가 한 것<br>고 한 이 가 주 한 것이<br>이 가 구원 정보 제공 등의가 필수 전자업을 확인<br>아니오<br>자가 아니며, 추후 가 구원의 등의를 반드시 장구락                                                                                                    | 리아 양마공산 원니 사 후 제품 가 환자에서 확 만큼 수 있으며,<br>안 있 수가 정도 가지 다시까 한 확 만하시기 버렸니다.<br>것은 토막 후미의 기능했니다.<br>하였습니까?<br>하셔야 합니다.      |                                           | (내용확인<br>(내용확인<br>(내용확인<br>(내용확인)) (취원 ) (취 |

- Tip
  - 개인정보 및 금융정보 제공 동의 내용 확인 및 동의 절차 필요
  - 신청정보 확인 완료 후, 하단 '확인' 버튼을 클릭하여 다시 공인인증 동의 후 다음 단계 이동

### Step 11. 신청 완료

\* 2017 년도 1 팤기 신정 입니다.

신청서 작성이 정상적으로 완료 되었습니다.

108701-018 )

100000000000

1010-1

14

신청서 작성이 완료되어도 가구된 정보제공 동의가 완료되지 않으면 소득 재산 조사가 이루어지지 않아 책자금지원에 불이익이 발생할 수 있으니 이래의 가구원 정보제공 등의 현황을 펼쳐 확인하여 주시기 바랍니다

순변 관계 이름 주민동록번호 동의여부 1 미 동의

학자금 상품 신청 후 변경된 회원정보를 미 수정 세 문자안내 불가 등의 불이익이 있을 수 있으니 수세로 회원정보 갱신 및 학자금 신청심새 중복지원 포함/등 진향현황을 확인하여 주시기 바랍니다.

내가 받을 수 있는 또 다른 장학금은? > 학생지원정보시스템

학자금대출의 이자를 지원받으려면? - 지자체 등 이자지원 사업

나에게 꼭 맞는 맞춤형 학자금/장학금 설계

• '신청현황 바로가기'를 클릭하여 신청결과 확인 가능(시스템 사용자 많을 시 신청내용 출력

• '정보제공동의현황'을 클릭하여 가구원동의 메뉴로 이동하여 동의 진행 필요

组建为月 >

배로거기 >

\* 황시 후에 (강숙금 > 장숙금신용 > 신봉선왕)북서 신랑결과를 확인하실 수 있습니다.

시스럽 사용자가 많은 경우 [방학급+ 강학공선장+ 선황원함에 신황내용이 들려돼 때까지 5 - 10분 정도 소요할 수 있습니다.

\* 서류제출대상자 야부는 '신왕 1일~2일/유일자와 후에 확인'하실 수 있습니다.

(짧안방법 로그연 > 장막금> 장막금신용 > 서류적출연합

• 신청서 작성이 정상적으로 완료

에 5~10분 정도 소요될 수 있음)

Tip

### IV. **학자금대출 신청확인**

한국장학재단-공용기관체휴 제휴카드 모양으로 학자금대를 원리금 상원하기 안내 👌

### 신청 확인

#### 신청현황 및 지급신청

#### 학자금대출 신청 현황

님, 중1건의 학자금대출 산형 정보기 있습니다.

| 선택 | 신정날짜       | 대출상품                    | 대출제한대학 | জন্ম | <b>G</b> # | 电动 | 기등록여부 | <b>상</b> 태     | 지급실행 |
|----|------------|-------------------------|--------|------|------------|----|-------|----------------|------|
|    | 2017-07-04 | 일반/돈든 약자급<br>물록금<br>성향비 | *****  |      |            |    |       | 신영환유<br>선생사용미에 |      |

|                                                                                                    | 박자금대를 말했 >                                                                                                    | 대중거철사용 ?                                                                       | 대중거집/임사중 해소방법 >                                                                         | - Single and a second second s |
|----------------------------------------------------------------------------------------------------|----------------------------------------------------------------------------------------------------|--------------------------------------------------------------------------------|-----------------------------------------------------------------------------------------|----------------------------------------------------------------------------------------------------|
| 신입생군의 경우 대학에 등록(기등록여부 '기등록)하였거나, 해당 학기<br>탁부재학생의 경우 소득분위(구간) 및 락시정보가 있는 경우(대학원재<br>단. 생활비대출 이후 해당 학기 등록금대출 실행 또는 대학에 등록(기등<br>특시 상황의 의무가 없으며, 다음 학기부터 학자금대출이 체면되지 않습<br>학부생 등 취업투 상환 학자금대출에 대한 '대출거철사유'가 '일반 상환<br>박정되어야 승인될 수 있습니다.<br>학자금대출 실행 완료한 후에는 대출상품 변경이 물가능하며, 취업후 상<br>취업후 상환 전관대출은 요건이 중독되더라도, 전환대출 신청업 기준 등<br>농어운동자는 신청인됨 등에 따라 중자지원에 제약이 있을 수 있습니다                                                        | 등록금대출을 실행한 경우예만 생활비다을 실행<br>학생은 학사정보가 있는 경우)만 등록금대출과 합<br>특여부 '기등록', 등록금 분활납부자는 분납원장<br>니다)<br>확자금대출 사전승인'인 경우, 주후 소득 1-8분<br>상환 전환대출만 가능합니다.<br>록금대출 <mark>간</mark> 역 10만원 이상 또는 등록금대출 일<br>5. | 용이 가능합니다.<br>볼게로 생활비대를 우선<br>상 '기납부' 정보 존재가<br>위(구간)(또는 기초생활<br>인 생활비대를 잔액 각 1 | 실행이 가능합니다.<br>바이야 생활비대율에 대한<br>수급자, 다자네가구)<br>0만원 이상일 경우만 전환 가능합니                       | 약자금대을<br>상원전용 카드 안<br>한국왕학제민<br>공동가장 체류카드 포인프로<br>학자문대록 가리를 상편하기<br>-                                                                                                    |
|                                                                                                    |                                                                                                    | (M#7                                                                           | 비율현황 바루가기 > 신용세                                                                         | ¥기 2 신용서 안쇄 2 신용서 취소                                                                                                    |
| 활조하세요!<br>- 소속대학, 약과, 약빈, 약빈, 약칙 등 대출신정정보를 요입려달 경우<br>- 약자금 대출순약 원리 두 대학별 응통금 수납기가에 대출금 자급?                                                                                                    | 대출 상사 및 실행이 분가능하오니 주었하시기<br>사장이 가능한다다.                                                                                                    | 바랍니다).                                                                         | 4 <b>물원활 바루가지 〉     신정세</b>                                                             | ¥기 2】 산용서 안쇄 2 】 산용서 세소                                                                                                    |
| <ul> <li>소속대대, 약과, 약변, 약년, 약칙 등 대출신정정보를 요입력을 경우</li> <li>약자금 대출승인 원료 후 대학별 등록증 수납기간에 대출금 지금?</li> <li>2017년 2학기 농어문학자금 등자의 지금 여정일은 (17416 - 934)</li> <li>농아운학자금 응자는 치금대상자 선정문 위해서 높이흔치며 상사,<br/>※ 안내 드린 자급예정일 이전에 반드시 대학 등록이 필요한 경우의<br/>※ 소득구간(분위) 판단을 위한 "가구용동와, "채외국인 특별전형자<br/>※ 소득구간(분위) 판단을 위한 "가구용동와, "채외국인 특별전형자<br/>※ 소득구간(분위)는 지금 등로일 191일일 전까지 산물되는 소득구<br/>등을 통해 재산물인 소득구간(분위) 특히 실행증료 1910일 전까지</li> </ul> | 대출 심사 및 실행이 불가능하오니 주의하시기<br>신청이 가능한니다.<br>/입니다.<br>등어존겨주기간 심사, 동미업종사여부 심사 등!<br>응는 재단으로 영국 바입니다.<br><b>영 국외 소득 무산 의우년고를 받드시 신청기간</b><br>/번분위까지만 입정됩니다. 재외국은 특별진성<br>/ 선물되는 경우에만 편정됩니다.          | 서류?<br>바랍니다.<br>비 심사 철차를 거치며,<br>이내에 완료해야 합니<br>탁사신장정보의 분입지                    | 리플렌컬 바루가기 > 신용서<br>최대한 많은 악생의 수혜를 위해 실<br>다.다. 등이갑 중사자 및 위탁가중.<br>비신정 기대, 특사 기기에 의해 산물된 | ¥기 2 산용서 안쇄 2 산용서 세소<br>(사기간에 한달 가장 소요됩니다.<br>다자내가졌은 봉필요)<br>소득구간/분위는 미안정하여, 구제신용                                                                                                    |

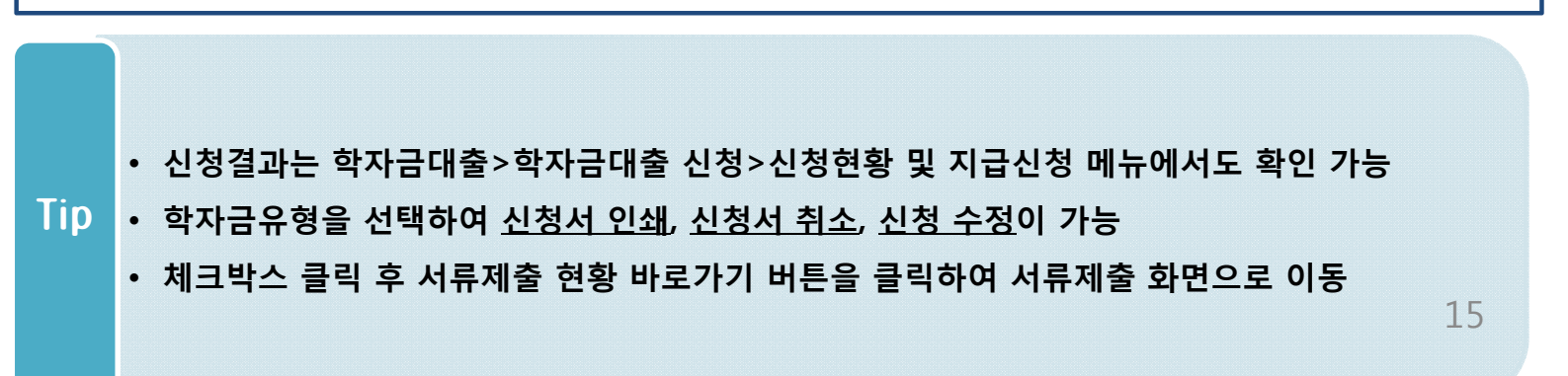

# ∨. 학자금대출 서류제출

### 서류 제출(1)

#### 서류제출현황

| 구분                                                               | 제출이 필요한 서류                                                                                      | 제출한 서류                                | 서류제출일        | 최종환료<br>여부  | 서류처리<br>예장입 | 제출서류<br>보기 |
|------------------------------------------------------------------|-------------------------------------------------------------------------------------------------|---------------------------------------|--------------|-------------|-------------|------------|
| 공통 필수서류                                                          |                                                                                                 | 제품대상                                  | ( <b>4</b> ) | 일수서류<br>이자중 |             | (#.        |
| >서류 및 선택서류 제출 대성지<br>수서류완료, '선택서류완료' 시<br>출대상' 또는 제출한 서류가 '부     | 이루는 '신왕 1일-2일(유일체외) 후에 확인 하살 수<br>서류확인이 환료된 것이으로 해당 서류를 제출하지 :<br>적격'일 경우, 제출해야 할 서류를 정확히 제출해주시 | 업으며, 최종알료 여부에<br>않으셔도 됩니다.<br>기 바랍니다. |              |             |             |            |
| 형 시 기초생활수급자, 차상위계<br>, 해당 자격이 전차적으로 확인해                          | 중 또는 장애인을 성택한 경우 보건봉지부를 통해 확<br>이사 많는 경우 서류제출이 필요합니다.                                           | 안이 가능합니다.                             |              |             |             |            |
| 업 락기의 서류제출은 신형상용                                                 | 구분 없이 한 번만 하시면 됩니다.                                                                             |                                       |              |             |             |            |
| 8자금대출에 찬하여 대학원생은<br>12 45세 이하 전문대학교 계약학2<br>신정 1일~2일(휴일제외) 후에 확인 | 제출서류가 없습니다.<br>K개용조건량에 한왕) 재탁 중인 탁부생은 서류 제출<br>2'하시기 바랍니다.                                      | 대상자 여부풀                               |              |             |             |            |
| (부 부처 정상 연계로 가족관계기<br>(자녀가구 중행서류 : (미혼) 부 9                      | 확인되어 필수서류 제출이 생약될지라도, 다자네 확<br>는 오 형의 가족관계증명서, (기존) 분인 형의 가족관                                   | 연이 안되는 경우, 중철 서류제출이 필요할 수<br>계중명서     | 있습니다.        |             |             |            |
| )문화가족 기본서류 : 가족관계중<br>2. 귀와)                                     | 명서<br>불바랐니다.                                                                                    |                                       |              |             |             |            |
| 2은 서류는 학생의 학자급신정일                                                | 전 1개월부터 발급된 서류만 인정팦니다. (인터넷 및                                                                   | 우민발급기 발급 서류도 인정)                      |              |             |             |            |
| 일부사랑' 중영서 제출 시 서류 제                                              | 을 용인정합니다.                                                                                       |                                       |              |             |             |            |
| १८४४३ वर्षराप्तर २३ व                                            | 출서류 세부안에 NV 공대 등 👌 🔤 정보제공동의 연합 👌                                                                | 0                                     |              |             | 기록정보 수정     | () 서류 비용   |
|                                                                  |                                                                                                 |                                       |              |             |             |            |
|                                                                  |                                                                                                 |                                       |              |             |             |            |
|                                                                  |                                                                                                 |                                       |              |             |             |            |
|                                                                  |                                                                                                 |                                       |              |             |             |            |
|                                                                  |                                                                                                 |                                       |              |             |             |            |
|                                                                  |                                                                                                 |                                       |              |             |             |            |
|                                                                  |                                                                                                 |                                       |              |             |             |            |
|                                                                  |                                                                                                 |                                       |              |             |             |            |
|                                                                  |                                                                                                 |                                       |              |             |             |            |
|                                                                  |                                                                                                 |                                       |              |             |             |            |
|                                                                  |                                                                                                 |                                       |              |             |             |            |
| • 학자금대                                                           | 술>학자금대줄 신정>서                                                                                    | 듀제줄현황 화면에서                            | 서류제줄 버       | 든 클릭        |             |            |
|                                                                  |                                                                                                 |                                       |              |             |             |            |

- (단, 서류 제출 대상자 여부는 신청 1일~2일(휴일제외) 후에 확인)
- 가족정보 수정이 필요할 시 가족정보 수정 후 필요서류 제출

# ∨. 학자금대출 서류제출

### 서류 제출(2)

🦪 신청현황 > 서류제출 - Internet Explorer

#### \* 서류제출

| 이름   | 홍길동 | 주민등록번호 |  |
|------|-----|--------|--|
| 신청학기 |     | 신청일자   |  |

0 8 8

저장 > [ 닫기 >

#### 서류제출

| 서류종류          | 파일첨부 |  |
|---------------|------|--|
| 부또는모의 가족관계증명서 | 찾아보기 |  |
| 주민등록등본        | 찾아보기 |  |
| 건강보험자격확인서     | 찾아보기 |  |

' [찾아보기]를 클릭하여 파일 선택 후 파일 첨부 후 저장을 클릭해야 파일이 등록됩니다.

\* 첨부파일의 최대 용량은 2MB이내만 가능합니다.

' 등록하신 파일의 이름은 정해진 규칙에 의해 자동으로 바뀌게 됩니다.

• [자상위계층] 확인 증빙서류 > 제출서류 세부안내 >

| Tip | <ul> <li>·서류제출 중 파일 업로드 방법 안내</li> <li>1. 학자금대출&gt;학자금대출 신청&gt;서류제출현황&gt;서류제출 버튼 클릭</li> <li>2. 서류제출창에 신청정보에 따라 제출이 필요한 서류종류가 조회됨을 확인</li> <li>3. 해당서류를 찾아서 선택한 뒤 저장버튼을 클릭</li> </ul> | 17 |
|-----|----------------------------------------------------------------------------------------------------|----|

# ∨. 소득분위(구간) 산정을 위한 가구원 정보 제공 동의

### 가구원동의[1]

| 1                                                                                                    | 년 한국장학재단                                                                                                    |                                                                        | 장                                                                                                    | 학금                                          | 학자금대출                                                                                | 인재육성                                                                                | 기부                          | 생활                                                                                              |
|----------------------------------------------------------------------------------------------------|----------------------------------------------------------------------------------------------------|------------------------------------------------------------------------|----------------------------------------------------------------------------------------------------|---------------------------------------------|--------------------------------------------------------------------------------------|-------------------------------------------------------------------------------------|-----------------------------|-------------------------------------------------------------------------------------------------|
| 200000<br>2000<br>2000<br>2000<br>2000<br>2000<br>2000<br>2                                                                                      |                                                                                                    |                                                                        | 소득구간(분위)<br>한눈에 보는 소득구간(분위)<br>나의 소득구간(분위) 확인<br>소득구간(분위) 이의신쟁<br>가구원 정보체공 등의 연합<br>국의 소득재상 선고 현황<br>가구원 소득구간(분위) 상정<br>현황 | 학자:<br>학자문<br>역업학<br>방어론<br>한-미<br>으<br>학자문 | 금대출 안내<br>[대출 소개하기<br>  상환 학자급대출<br> 출신대학성학자금운자<br>대학성 역사장당1]<br>[편 이학영수비대출<br> 유예대출 | 종합조회<br>학자금대출 신<br>아자금대출 신정<br>사전신정연화<br>신왕연화 및 지(<br>제물서류 안대<br>서류제출연화<br>아자금대출 질의 | <b>청</b><br>하기<br>교신점<br>신정 | <b>학자금</b><br>중복지<br>중복지<br>학 <b>학자</b><br>부업투<br>종<br>북인투<br>종<br>북인주<br>국<br>북모<br>지지폐<br>체고카 |
| *****<br>****<br>****<br><u>m</u><br>712/7/20<br>***                                                                                             | e 데스토<br>- 테스토<br>- 테스토                                                                                                    | 보도자료입니다.                                                               |                                                                                                    |                                             |                                                                                      |                                                                                     |                             |                                                                                                 |
| 세비스<br>이용자 등록<br>스마트<br>학자금<br>맞춤실계                                                                                                    | 공지사항<br>- 2017년 2학기 높이손출신대학생 학자금(루이자)용자 지원 안내<br>- 2017년 2학기 국가장하금 1차 신청자 가구용 등의 및 가족정보 서류자를 안내<br>- 2017년 상반기 당진시 대학생 학자급대를 이자지용 신정 안내                                                                                                    |                                                                        | *                                                                                                    |                                             |                                                                                      |                                                                                     |                             |                                                                                                 |
| <ul> <li>• 학자금</li> <li>본 절자는</li> <li>한국장학</li> <li>정보제공</li> <li>• 개인정</li> <li>· 개인정</li> <li>· · · · · · · · · · · · · · · · · · ·</li></ul> | 원 정보제공 동의<br>지원 소득재산 확인 정보제공 동의<br>· 정부 학자급지원 신청자 및 가구원의 소득구간(분위) 산정을 위해 신청인과<br>재단 설립 등에 관한 법률 제 50조에 따라 신청인 및 가구원의 소득재산 조<br>· 동의가 선행되지 않을 시. 학자금지원을 위한 소득구간(분위) 산정이 이루여<br>보제공 및 약관동의<br>수접, 이용 및 제공·조회하는데 동의하시겠습니까?<br>· 합니다 아니오<br>비내용에 동의하며 신청서에 필요한 정보를 누락 없이 사실만을 입력하겠습<br>보를 제공하는 사람 (대학생의 부·모 및 배우자) | 과 가구원의 소득과 재산을 조시<br>사를 한국장학재단 및 보건복지<br>내지지 않음을 알려드립니다.<br>같니다.<br>같. | P하기 위함입니다.<br> 부장관이 진행하기 위해서는 '개인 정보                                                                                       | 및 금융정                                       | 보 등에 대한 수집, 이                                                                        | 용 및 제공조회 '                                                                          | 등의가 필요힘                     | 분니다.<br>확인 >                                                                                    |
| ※ 온라인 ?<br>※ 가구원 ;<br>- 단, GPKI<br>- 중권사                                                                                                    | 형보제공 동의가 불가능한 경우 안내사항 비료가기 ><br>5의 시 사용가능한 공연인증서는 금융기관 및 정보인증기관에서 발급받은 '<br>행정전자서명), 법인용, 중권사 전용(용도제한) 공연인증서는 사용 불가합니<br>탈급 공연인증서는 '범용'만 사용 가능합니다.                                                                                                    | 공연인증서 안중 > (<br>'개인용 공인인증서(범용/일반)<br>다.                                | 공인언중서 안내 > ]<br>r <b>입니다.</b>                                                                                              |                                             |                                                                                      |                                                                                     |                             |                                                                                                 |
| Tip                                                                                                    | <ul> <li>• 학자금대출 신청 완료 후 소득구<br/>(학자금대출만 이용하는 <u>대학원</u></li> <li>• 동의대상<br/>(미혼) 부모 (기혼) 배우자</li> <li>• 홈페이지&gt;학자금대출&gt;소득분위<br/>후 가구원(부모, 배우자)의 공인</li> </ul>                                                                                                    | <sup>-</sup> 간(분위) 산정<br><u>생</u> 은 제외)<br>                            | '을 위해 가구원동의<br>원 정보제공 동의히                                                                                                  | 의 진<br>                                     | 행 필요<br>가구원 정                                                                        | 보제공 -                                                                               | 동의 <sub>18</sub>            | 8                                                                                               |

# ∨. 소득분위(구간) 산정을 위한 가구원 정보 제공 동의

### 가구원동의[2]

정보제공 동의현황

◆ 2017 년 2 학기 정보제공동의 현황

| 순번 | 관계 | 이름 | 주민등록번호 | 동의여부               | 제외여부 | 철회여부 |
|----|----|----|--------|--------------------|------|------|
|    |    |    |        | 조회된 결과가 존재하지 않습니다. |      |      |

※ 가족정보 필수서류 확인이 완료 되어야만 가족정보별 정보제공 동의현황이 조회 됩니다.

2017 년 2 학기 정보제공동의 서류제출 현황

| 제출한 서류       | 서류제출일             | 확인여부 | 제출서류<br>보기 |
|--------------|-------------------|------|------------|
| 조 <u>회</u> 를 | !! 결과가 존재하지 않습니다. |      |            |

※ 오프라인으로 증명서 발급을 원하실 경우 한국장학재단으로 문의바랍니다.

◆ 정보제공동의 이력

| 순번 | 이름 | 주민등록번호 | 동의여부 | 철회여부 |
|----|----|--------|------|------|
| 1  |    |        |      |      |
| 2  |    |        | a    |      |

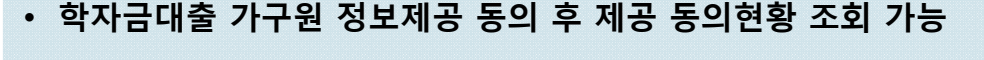

- ·동. Tip (미
- 동의대상
  - (미혼) 부모 (기혼) 배우자
  - 홈페이지>학자금대출>소득분위(구간)> 가구원정보제공 동의현황 조회>가구원 정보제공
     동의 후 가구원(부모, 배우자)의 공인인증서로 동의
     19

### VII. 신청관련 주요 FAQ

2017년 3월에 입학한 신입생(편입생/재입학생)입니다. 2학기에도 '신입생'으로 신청하면 되나요?

 아닙니다. 최초 입학한 학기에만 신입생(편입생/재입학생)에 해당하고, 이후에는 재학생으로 신청하시기 바랍니다. 신입생으로 신청하실 경우, 심사가 지연될 수 있습니다.
 만약 신입생으로 잘못 신청하셨다면, 학자금대출>학자금대출 신청>신청현황 및 지급신청에 서 신청정보를 수정바랍니다.

#### 학자금대출을 신청하고, 승인 되면 저절로 등록금/생활비가 지급되나요?

아닙니다. 학자금대출이 승인되면 신청현황 및 지급신청에서 [등록금실행], [생활비실행] 버튼
 을 각각 클릭하시어 대출 약정을 체결하셔야 대출금 지급이 완료됩니다.
 따라서 본인의 심사결과를 반드시 확인 바랍니다. (승인 시 심사결과 SMS발송)

#### 대출금은 어디로 지급되나요?

• 등록금대출은 대학계좌로 지급됩니다. 생활비대출은 학생 개인계좌로 지급됩니다. ※단, 기등록대출의 경우 등록금대출도 학생 개인계좌로 지급

대출 신청이 늦어 등록기간 내에 소득구간(분위)가 산정되지 않을 것 같습니다.

• 대학별 등록기간이 임박한 경우, '사전승인'을 통해 **일반 상환 학자금대출로 우선 승인**됩니다. 기한 내 승인이 되지 않을 경우 상담센터(1599-2000)를 통하여 사전승인을 신청하시기 바랍니 다.

소득구간(분위) 수신 결과에 따라 취업 후 상환 학자금대출로 전환 가능합니다.

### Ⅶ. 신청관련 주요 FAQ

#### 만 35세를 초과한 선취업 후진학자 또는 중소기업 재직자는 요건 충족시 어떤 절차 를 거쳐야 취업 후 상환 학자금대출을 받을 수 있나요?

- 대학에서 '재직자특별전형, 평생직업교육대학, 재직자 특별전형, 학사학위 전공심화과정, '17년 대학의 평생교육체제 지원사업 선정대학('16년 평생교육 단과대학 지원사업, 평생학습 중심대학 지원사업 선정대학 포함) '의 학위 과정인 학과를 등록합니다.
- 학생이 학자금대출을 신청하고, 소득구간(분위) 8분위 이하 등 취업 후 상환 학자금대출 요
   건을 모두 충족합니다.(연령 요건 제외)
- 3. 1번, 2번 절차가 완료된 학생이 [재단 홈페이지(www.kosaf.go.kr)>학자금대출>학자금대출 신청>신청현황 및 지급신청]에서 선취업 후진학자로 신청</u>합니다.
- 대학에서 확인 후, 선취업 후진학자 또는 중소기업 재직자 요건을 충족하면 선취업 후진학자
   로 정합니다.
- 5. 선정된 학생은 [재단 홈페이지(www.kosaf.go.kr)>학자금대출>학자금대출 신청>신청현황 및 지급신청]에서 증빙자료를 온라인으로 제출합니다
  - 선취업 후진학자: 건강보험자격득실확인서
  - 중소기업 재직자: 건강보험자격득실확인서, 중소기업확인서
- 6. 재직 여부 심사가 완료되면, 취업 후 상환 학자금대출 심사가 승인되어 실행 가능합니다.(취업 후 상환 전환대출도 가능)
- 7. 일정소득이 발생하여 의무상환이 개시되는 학생은 [국세청 취업후 상환 학자금대출 홈페이 지(www.icl.go.kr)>알림마당>민원안내>민원종류및신청>대학생상환유예신청]에서 취업후 상환학자금대출 유예를 신청합니다.

※ 좀 더 자세한 내용은 한국장학재단 상담센터(1599-2000) 또는 재단홈페이지(<u>www.kosaf.go.kr</u>) >고객센터>자주묻는질문(FAQ)를 통해 확인 가능합니다.